## **Guide to Updating Participant Status**

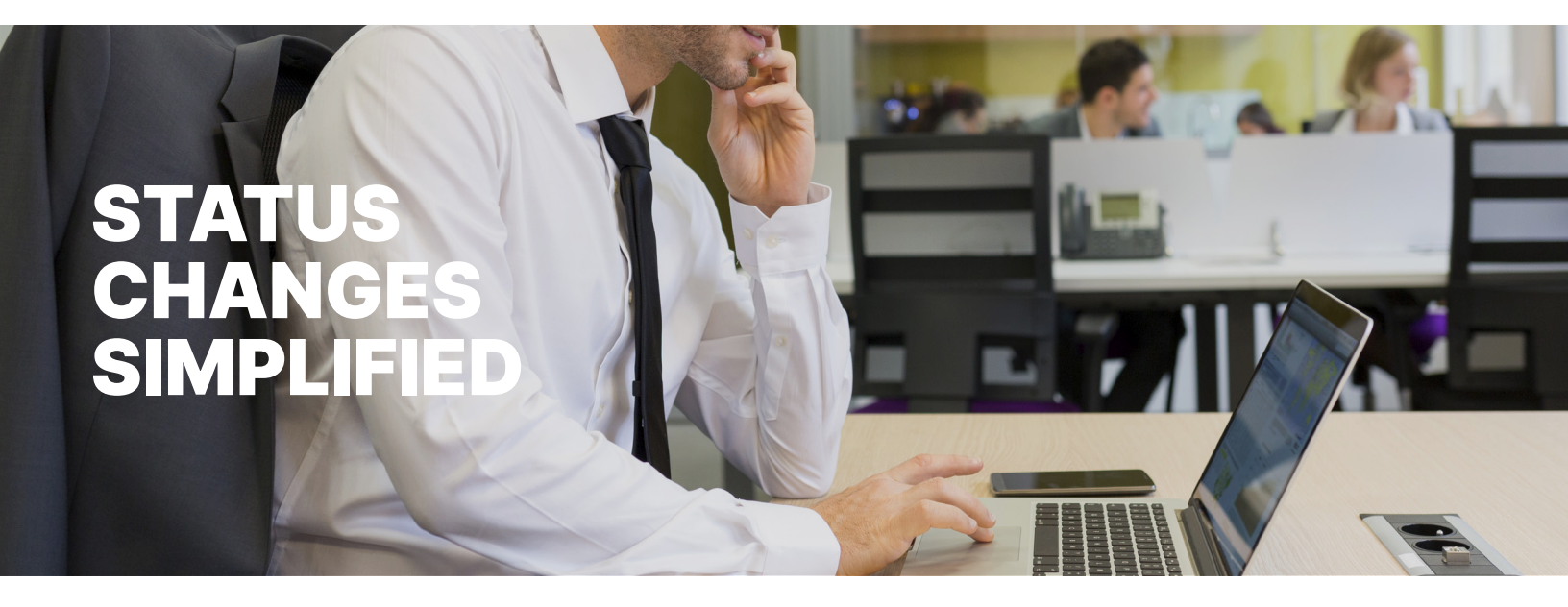

Your online account allows you to update an employee's status in real time. You may update the status of an employee who is on a leave of absence (LOA) by following the steps below.

**Step 1:** Hover your mouse over the Employees tab and search for the employee by entering their name or employee number. Then, click the Status tab and select <u>Add New Status</u> under the Actions column.

| <u>Profile</u>              | <u>Dependents</u> | Account Summary | Enrollm ents          | Contributions | <u>Claims</u> | Payments | Status |                |  |
|-----------------------------|-------------------|-----------------|-----------------------|---------------|---------------|----------|--------|----------------|--|
| Employee Status History     |                   |                 |                       |               |               |          |        |                |  |
| Status<br>Effective<br>Date | Status            | Status Detai    | Status Details        |               |               |          |        | ons            |  |
| 1/2/1970                    | Active            | No Additiona    | No Additional Details |               |               |          |        | Add New Status |  |

Step 2: Populate the fields to update their status.

- Status Effect as of: Enter the first day the new status takes effect. For example, if the employee's last day working prior to LOA is on 10/1, the effective date should be 10/2.
- If your plan design includes employer contributions, a "Continue Employer Contributions For" field (LOA) will be shown and also needs to be populated.

**Step 3:** Click "Add Status" when all of the required information has been entered. For HSA-only participants, a leave of absence does not need to be communicated. If a status has been changed in error, click <u>Remove Status</u> under the Actions column.

## When an employee returns from LOA:

**Step 1:** Browse to the Status tab within their profile and click <u>Add New Status</u>. **Step 2:** Select Active under Status, enter the first day the new status takes effect and click "Add Status."

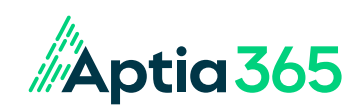